## Web端如何查看物品入库来源(文档)

物品(备件、物料、油料)库存包含船舶库存和岸基库存。

(本文档以备件库存为例)

用户登录互海通Web端,依次点击进入"库存管理→船舶库存"界面,默认进入备件库存界面,可通 过筛选栏查找物品库存,找到目标物品后,点击任意位置进入库存详情界面: "修正入库"来源: 在"库存管理-入库管理"界面新增"修正入库单"; "采购入库"来源:采购方式为"船舶自购、岸 基询价"的采购单(当物品通过采购订单询报价后最终入库的,会显示供应商名称)

| G  | 互海科技         |            | 9 Q               |                                |     |                         | 工作台 (30752)  | 船舶监控 | 发现    |                               |            |           |        | Q" 🔀 🚓 -    | o 🌋 ман     |
|----|--------------|------------|-------------------|--------------------------------|-----|-------------------------|--------------|------|-------|-------------------------------|------------|-----------|--------|-------------|-------------|
| 命  | 库存管理         | ~          | 备件库存              | 物料库存 油料库                       | 存   | 当前船舶存在13项紧急来则           | 9的物品未消耗>     |      |       |                               |            |           | 存放位置/负 | 大災査 回高金額    | 精度① 库存初始化 🗸 |
|    | 船舶库存         |            | 2、可通)<br>物品清单 🗌 🗤 | 过筛选栏查找物品<br><sup>示关键设备</sup> ↑ | 库存  | 设备部件详情                  |              |      |       |                               |            |           |        |             |             |
|    | 库存盘点<br>岸基库存 |            |                   |                                |     | <b>所属设备名称:</b> 同示性新造机 。 |              |      |       | <b>设备型号:</b> zxd1226<br>品牌系列: |            |           |        |             |             |
| 1, | 依次点击进入       | ∖船舶        | 库存界面              |                                |     | 8件库存列表 (2.5             |              |      |       |                               |            |           |        |             |             |
|    |              |            | ▼ 阿尔维斯油机 4项       |                                | 4项  | <b>国日/十日 / 34</b> K     |              |      |       |                               |            |           |        |             |             |
|    | 库存调拔         |            | 55555             |                                | 2项  | 备件名称                    | 代号/规格/图号     | 位置号  | 部件名称  | 部门                            | 计量单位       | 最低/最高库存   | 当前库存   | 不含税总价       | 操作          |
|    | 入库管理         | - 1        | 油机                |                                | 2项  | 测试                      | 测试1<br>图号: 1 | 12   | 55555 | 轮机部                           | 3          | 最低 0/最高 0 | 2      | CNY545.00   | 入库 出库 更多▼   |
|    | 出库管理         | - 1        | ► <b>╦•</b>       |                                | 1项  |                         |              |      |       | 44 4a 47                      |            |           |        |             |             |
|    | 出入库明细        | - 1        | ▶ 泵(在船名)●         | 1                              | 10项 | 田祖                      | 图号6          | 10   | 55555 | 和初期                           | 个          | 最低 6/最高 0 | 4      | CNY680.00   | 八厍│出厍│更多▼   |
| Ä  | 采购管理         | >          | ▶ 次水机44           |                                | 2项  | 测试油机11                  | 2<br>图号: 3   | 2    | 油机    | 轮机部                           | t          | 最低 0/最高 0 | 3      | CNY9.00     | 入库│出库│更多▼   |
| 0  | 0000000      |            | ▶ 不详              |                                | 1项  | 油机1                     | zxd1111      | 12   | 油机    | 轮机部                           | $\uparrow$ | 最低 0/最高 0 | 6      | CNY1,680.00 | 入库 出库 更多・   |
| 4  | 沿舶服务 >       | > 些油和 48 面 |                   |                                |     |                         |              |      |       |                               |            |           |        |             |             |

| 备件库存 物料库存 油精                     | 斗库存 | 当前船舶存在13项紧急采购                   | 的物品未消耗>      |       |           |      |                        |           | 存放位置/负 | ■<br>長人没置<br>■<br>更高金額 | 精度 ① 库存初始化 👻 |  |
|----------------------------------|-----|---------------------------------|--------------|-------|-----------|------|------------------------|-----------|--------|------------------------|--------------|--|
| 物品清单 🗌 仅显示关键设备                   |     | 设备部件详情                          |              |       |           |      |                        |           |        |                        |              |  |
| 互満1号<br>マ<br>全部<br>記入库統计   個 収发び | ▼   | 所屬设备名称: 阿尔维斯油机 ♂<br>设备厂商: 江南街造局 |              |       |           |      | 设备型号: zxd1226<br>品牌系列: |           |        |                        |              |  |
| ▼ 阿尔维斯油机                         | 4项  | 备件库存列表                          | 3、           | 找到目标物 | 品后,点击任意位的 | 置进入库 | 存详情界面                  | 面         |        |                        | 🗌 仅显示关键备件    |  |
| 55555                            | 2项  | 备件名称                            | 代号/规格/图号     | 位置号   | 部件名称      | 部门   | 计量单位                   | 最低/最高库存   | 当前库存   | 不含税总价                  | 操作           |  |
| 油机                               | 2项  | 测试                              | 测试1<br>图号: 1 | 12    | 55555     | 轮机部  | 3                      | 最低 0/最高 0 | 2      | CNY545.00              | 入库│出库│更多▼    |  |
| ▶ 泵(在船名)●                        | 10项 | 曲轴                              | 图号6          | 10    | 55555     | 轮机部  | $\uparrow$             | 最低 6/最高 0 | 4      | CNY680.00              | 入库│出库│更多▼    |  |
| ▶ 浏初44                           | 2项  | 测试油机11                          | 2<br>图号: 3   | 2     | 油机        | 轮机部  | t                      | 最低 0/最高 0 | 3      | CNY9.00                | 入库 出库 更多▼    |  |
| ▶ 不详                             | 1项  | 油机1                             | zxd1111      | 12    | 油机        | 轮机部  | 个                      | 最低 0/最高 0 | 6      | CNY1,680.00            | 入库│出库│更多▼    |  |
| ▶ 柴油机•                           | 48项 |                                 |              |       |           |      |                        |           |        |                        |              |  |

| <b>备件名称:</b> 自吸离心旋涡泵       | 备件别称:                  |
|----------------------------|------------------------|
| 代号/规格: 1.5CWX-2A           | 图号:                    |
| 位置号: 0                     | <b>部件名称:</b> 自吸离心旋涡泵   |
| 部件编号: 1.5CWX-2A            | <b>所属设备名称:</b> 泵(在船名)  |
| 品牌系列: CWX系列                | <b>设备型号:</b> 1.5CWX-2A |
| <b>设备厂商:</b> 上海振华          | 计量单位: 个                |
| 最低库存: 0                    | <b>最高库存:</b> 0         |
| <b>当前库存:</b> 3             | 含税总价: CNY50,500.00     |
| <b>不含税总价:</b> CNY48,974.73 | <b>部门:</b> 轮机部         |
| 备注:                        |                        |

## "修正入库"来源:在"库存管理-入库管理"界面新增"修正入库单" "采购入库"来源:采购方式为"船舶自购、岸基询价"的采购单 (当物品通过采购订单询报价后最终入库的,会显示供应商名称)

更高金额精度 ①

| # | 入库日期       | 入库类型 | 供应商        | 入库数量 | 含税单价  | 税率  | 不含税单份     | 在库数量             |
|---|------------|------|------------|------|-------|-----|-----------|------------------|
| 1 | 2024-04-11 | 采购入库 | SYCS<br>I  | 10   | 500   | 16% | CNY 431.( | <b>1</b><br>出库明细 |
| 2 | 2024-05-06 | 修正入库 |            | 1    | 0     | 0%  | CNY 0     | 1                |
| 3 | 2024-09-11 | 采购入库 | 互海888<br>① | 1    | 50000 | 3%  | CNY 4854  | 1                |

说明:本文档以船舶库存界面查询物品入库来源为例进行介绍,岸基库存界面操作步骤相同!

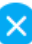